## Wiederherstellungsschlüssel finden

Autor: Dominik Monti, Fredy Studer

## Ausgangslage

• Sie haben das Passwort mehrmals auf dem Gerät falsch eingegeben und das Gerät ist nun blockiert?

| Settle 7-1                                                                                                    | 1 Definition marks                                                                                                    |
|----------------------------------------------------------------------------------------------------|----------------------------------------------------------------------------------------------------|
|                                                                                                    |                                                                                                    |
|                                                                                                    | Der Computer wurde gesperrt                                                                                                    |
|                                                                                                    | Geben Sie den Wiederherstellungsschlüssel ein, um den Computer<br>wieder verwenden zu können (Tastaurdavourt: Deutsch)                                                                                                    |
|                                                                                                    |                                                                                                    |
|                                                                                                    | Suchen Sie nach ihrem Wiederherstellungskennwort anhand der folgenden informationen. Sie könem den PC auch<br>zurücksetzen.                                                                                                    |
|                                                                                                    | So finden Sie finnen Schlasset                                                                                                    |
|                                                                                                    | - Weitere Informationen erhalten Sie hier: aka.mu/recoverykeyfaq - Weitere Informationen erhalten Sie hier: aka.mu/recoverykeyfaq                                                                                                    |
|                                                                                                    | Greit entyperrent                                                                                                    |
| 100                                                                                                    | Weitere Informationen zum Zurücksetzen auf die                                                                                                    |
|                                                                                                    | Originaleinstellungen<br>Tastaturlayout ändern                                                                                                    |
|                                                                                                    |                                                                                                    |
|                                                                                                    |                                                                                                    |
|                                                                                                    | x ≥ ≥ ≥ Z = Z = Z = Z = Z = Z = Z = Z = Z                                                                                                    |
| and the second second sec |                                                                                                    |
|                                                                                                    |                                                                                                    |
|                                                                                                    |                                                                                                    |
|                                                                                                    |                                                                                                    |
|                                                                                                    |                                                                                                    |
| Das Kennwor<br>falsches Kenn                                                                                                    | rt ist falsch. Wenn Sie zu häufig ein<br>nwort eingeben, wird lär Konto zum                                                                                                    |
| Schutz Ihrer<br>benötigen Si<br>Wiederherst                                                                                                    | Daten gesperit Zum Entsperren<br>ie einep Bittocker-<br>ellungsschüssel                                                                                                    |
| Halten Sie d<br>Sie dann zur                                                                                                    | en Netzschalter gedrückt, und drücken<br>m Entsperren die Schaltflächer Leure                                                                                                    |
| (Oder drück<br>+ENTF).                                                                                                    | en Sie zum Entsperenzulationen ander ander ande |
| 13.                                                                                                    | 40                                                                                                    |
| Mittaro                                                                                                    | TO<br>sch 18 November                                                                                                    |
| IVIILLWC                                                                                                    |                                                                                                    |
|                                                                                                    |                                                                                                    |
| C I A II                                                                                                    | * Dil a dx a dy rs d0 rs 52 rs Preson rs Home rs End ros Patho rs Room ra we                                                                                                    |

## Selbständiges Entsperren

Sie finden hier die Anleitung, wie Sie den Wiederherstellungsschlüssel auslesen und dann eingeben können.

- 1. Auf einem anderen PC / Notebook einen Browser öffnen
- 2. Im Browser die folgende Seite öffnen: https://aka.ms/aadrecoverykey

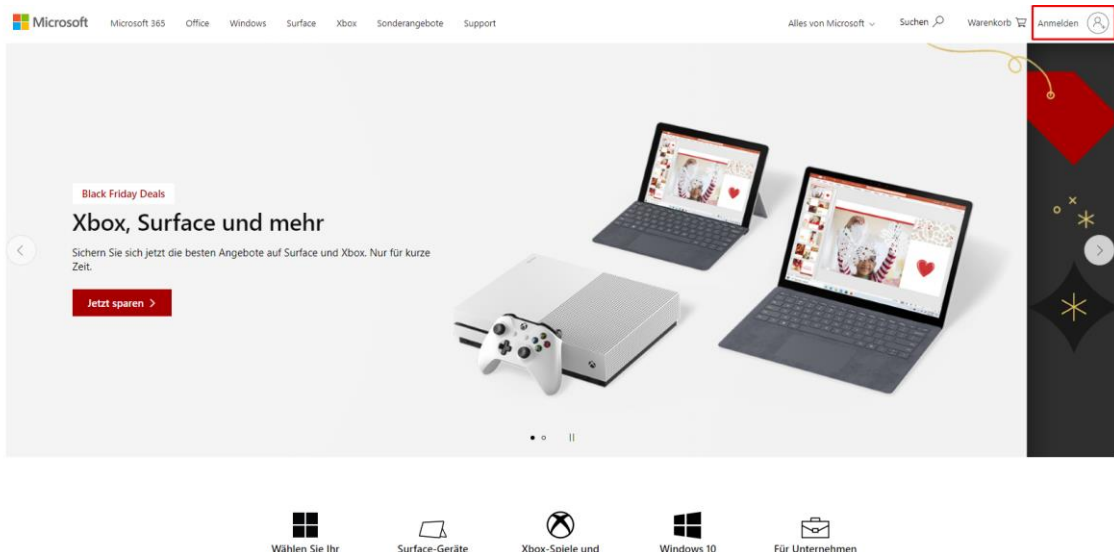

3. Oben rechts auf Anmelden klicken

| Microsoft               |                       |                |
|-------------------------|-----------------------|----------------|
| Anmelden                |                       |                |
| E-Mail, Telefon oder    | Skype                 |                |
| Sie haben noch kein Ko  | nto? Dann erstellen S | ie jetzt eins! |
| Mit Sicherheitsschlüsse | l anmelden ၇          |                |
| Anmeldeoptionen         |                       |                |
|                         |                       | Weiter         |

Die eigene E-Mail-Adresse eintragen

vorname.nachname@edubs.ch bzw. vorname.nachname@stud.edubs.ch

4. Falls dieses Fenster erscheint, wählen Sie "Geschäfts-, Schul- oder Unikonto"

| Offenbar wird diese E-Mail mit mehreren Microsoft-<br>Konten verwendet. Welches Konto möchten Sie<br>verwenden? |
|----------------------------------------------------------------------------------------------------|
| Geschäfts-, Schul- oder Unikonto<br>Von Ihrer IT-Abteilung erstellt<br>johnny.probier@edubs.ch                  |
| Persönliches Konto<br>Von Ihnen erstellt<br>johnny.probier@edubs.ch                                             |
| Zu oft gesehen? Benennen Sie Ihr persönliches Microsoft-<br>Konto um.                                           |
| Zurück                                                                                                    |

5. Tragen Sie Ihr eduBS-Passwort ein und klicken Sie auf den Button Anmelden.

| johnny.probier@edubs.ch                                                   |
|---------------------------------------------------------------------------|
| Kennwort eingeben                                                         |
| Kennwort                                                                  |
| Kennwort vergessen                                                        |
| Mit einem anderen Konto anmelden Anmelden                                 |
| Willkommen im eduBS Office 365 Portal.<br>Bereitgestellt durch ICT Medien |

6. Sie sind nun mit ihrer E-Mail-Adresse auf der Webseite angemeldet

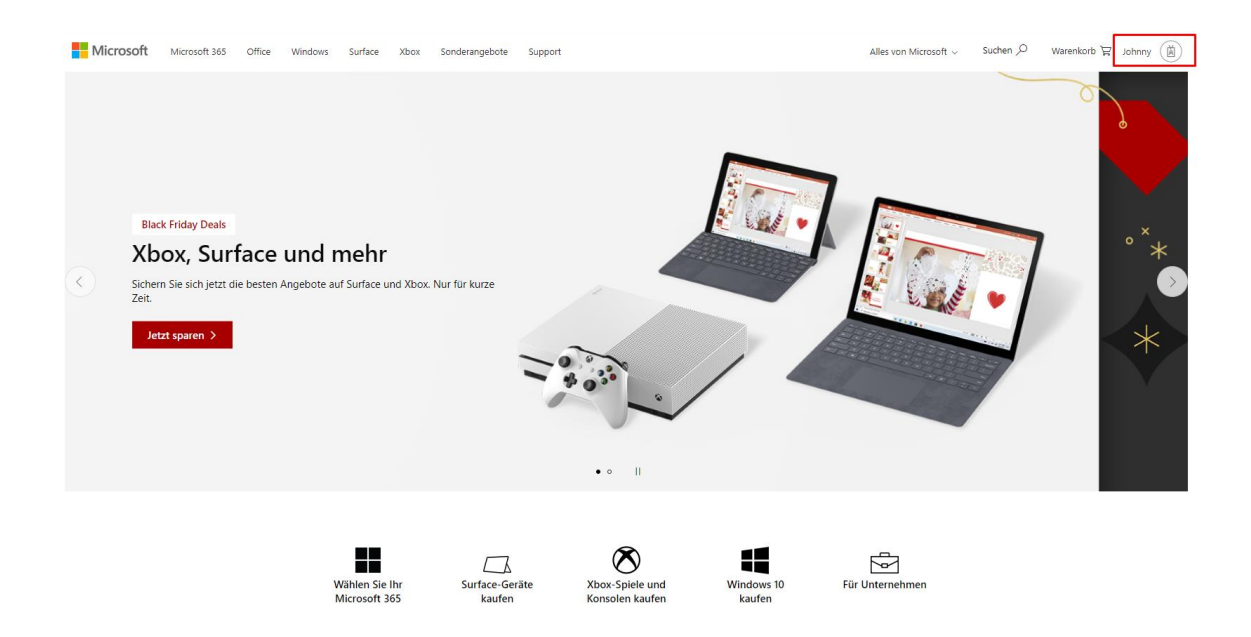

7. Klicken Sie oben rechts auf das Signet und klicken Sie auf den Link: Konto anzeigen

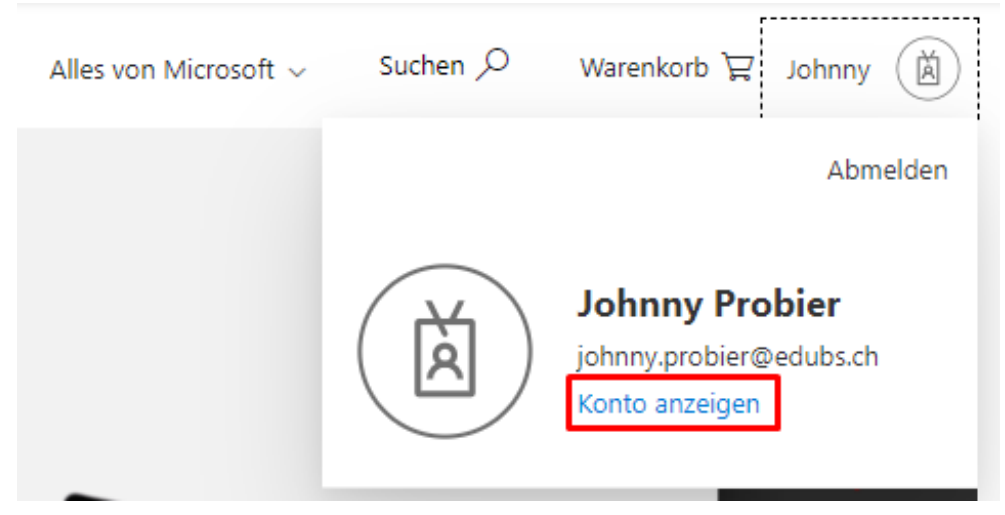

8. In der Übersicht "Mein Konto" den Link "Geräte" öffnen

| III 🔝 Mein Konto 🗸                                                                                                    |                  | "                                                                                                    |                                                                                                    |                                                                                                    |
|----------------------------------------------------------------------------------------------------|------------------|----------------------------------------------------------------------------------------------------|----------------------------------------------------------------------------------------------------|----------------------------------------------------------------------------------------------------|
| 🖉 Willkommen bei der neuen Funktionalität "Mei                                                                                                | in Konto"!       |                                                                                                    |                                                                                                    |                                                                                                    |
| Q Übersicht                                                                                                    |                  |                                                                                                    |                                                                                                    |                                                                                                    |
| Scherheitsinformation     Gerste     Gerste     Granisationen     Enstellungen und Date     Meine Anmeldungen     Office-Apps     Abonnements | Johnny Probier   | Sicherheitsinformation                                                                                                | Kennwort<br>Cu<br>Verstanten Sie die Konnoortuicheneit oder<br>anderes Senthes darüber hat.<br>KENNWORT ÄNDERN > | Einstellungen und<br>Datenschutz<br>EGG<br>Personalisieren Sie ich an wie ihre Daten<br>verwendet werden.<br>EINSTELLUNGEN UND<br>DATENSCHUTZ ANZEIGEN                |
|                                                                                                    | Überall abmelden | Geräte<br>Deaktivieren Sie ein verlorenes Gerät, und<br>überprüfen Sie Ihre verbundenen Geräte.<br>GERÄTE VERWALTEN > | Organisationen<br>E<br>Zegen Sie alle Organisationen an, denen Sie<br>angehören.<br>ORGANISATIONEN VERWALTEN >   | Meine Anmeldungen<br>De Stehen Sie her: wann und wo Sie sich<br>angemölder haben, und pröfen Sie ob etwas<br>ungewöhnlich erscheint.<br>LETZTE AKTIVITÄT ÜBERPRÖFEN > |

9. Öffnen Sie das aktive Gerät (die Nummer finden Sie hinten am Gerät – ev. Ständer aufklappen)

| Geräte                      | Geräte                                                                       | Geräte                                                                                                    | Geräte                                                                                                    |
|-----------------------------|------------------------------------------------------------------------------|----------------------------------------------------------------------------------------------------|----------------------------------------------------------------------------------------------------|
| Wenn Sie eir<br>Ihren Admin | Wenn Sie ein Gerät verlieren oder nicht mehr verwend<br>Ihren Administrator. | Wenn Sie ein Gerät verlieren oder nicht mehr verwenden, deaktivieren Sie es, damit keine andere Perso<br>Ihren Administrator. | Wenn Sie ein Gerät verlieren oder nicht mehr verwenden, deaktivieren Sie es, damit keine andere Person darauf zugreifen kann. Wenn Sie das Gerät nach dem Deaktivieren wie<br>Ihren Administrator. |
|                             |                                                                              |                                                                                                    |                                                                                                    |
|                             |                                                                              | L I-CNDUBSXPX Windows                                                                                                    |                                                                                                    |
| <u> </u>                    | L I-067506494453                                                             | L I-067506494453 Windows                                                                                                    | Li Li Li Li Li Li Li Li Li Li Li Li Li L                                                                                                    |
|                             |                                                                              |                                                                                                    |                                                                                                    |
|                             |                                                                              |                                                                                                    |                                                                                                    |
|                             |                                                                              |                                                                                                    |                                                                                                    |
|                             |                                                                              |                                                                                                    |                                                                                                    |
|                             |                                                                              |                                                                                                    |                                                                                                    |

10. Lassen Sie sich den "Bitlocker-Schlüssel" anzeigen Geräte

| Wenn Sie<br>Ihren Ad | e ein Gerät verlieren oder nicht mehr ver<br>Iministrator. | wenden, deaktivieren Sie es, damit keine an | dere Person darauf zugreifen kann. Wenn Sie das Gerät nach dem Deaktivieren wieder | aktivieren möchten, wenden Sie sich an |
|----------------------|------------------------------------------------------------|---------------------------------------------|------------------------------------------------------------------------------------|----------------------------------------|
| 旦                    | I-CND0193XPX                                               | Windows                                     | Aktiv                                                                              | ^                                      |
|                      | Gerät deaktivieren<br>Bitlocker-Schlüssel<br>anzeigen      | <b>Aktivität</b><br>Aktiv                   | <b>Geräteobjekt-ID</b> ①<br>96ff1603-e68f-4cc0-8379-dd46e852b6d1 ᡌ                 |                                        |
| 旦                    | 1-067506494453                                             | Windows                                     | Inaktiv                                                                            | ~                                      |

11. Klicken sie auf den Button "Show recorvery key"

12. Um Ihren Computer wieder zu entsperren, verwenden Sie den angezeigten Wiederherstellungsschlüssel

| L I-CND0193XPX                                        | Windows                                                                                            | Aktiv                                                                     | ^ |
|-------------------------------------------------------|----------------------------------------------------------------------------------------------------|---------------------------------------------------------------------------|---|
| Gerät deaktivieren<br>Bitlocker-Schlüssel<br>anzeigen | Aktivität<br>Aktiv                                                                                 | <b>Geräteobjekt-ID</b> ○<br>96ff1603-e68f-4cc0-8379-dd46e852b6d1 <b>□</b> |   |
| ☐ I-067506494453                                      | Windows                                                                                            | Inaktiv                                                                   | ~ |
|                                                       | Bitlocker Recovery Key<br>Wiederherstellungsschlüssel:<br>247808-581911-334301-287188-278443-27413 | 11-346434-224433                                                          |   |

13. Geben Sie den Wiedergestellungsschlüssel im gesperrten Computer ein und klicken Sie auf den Button *Unlock my device* 

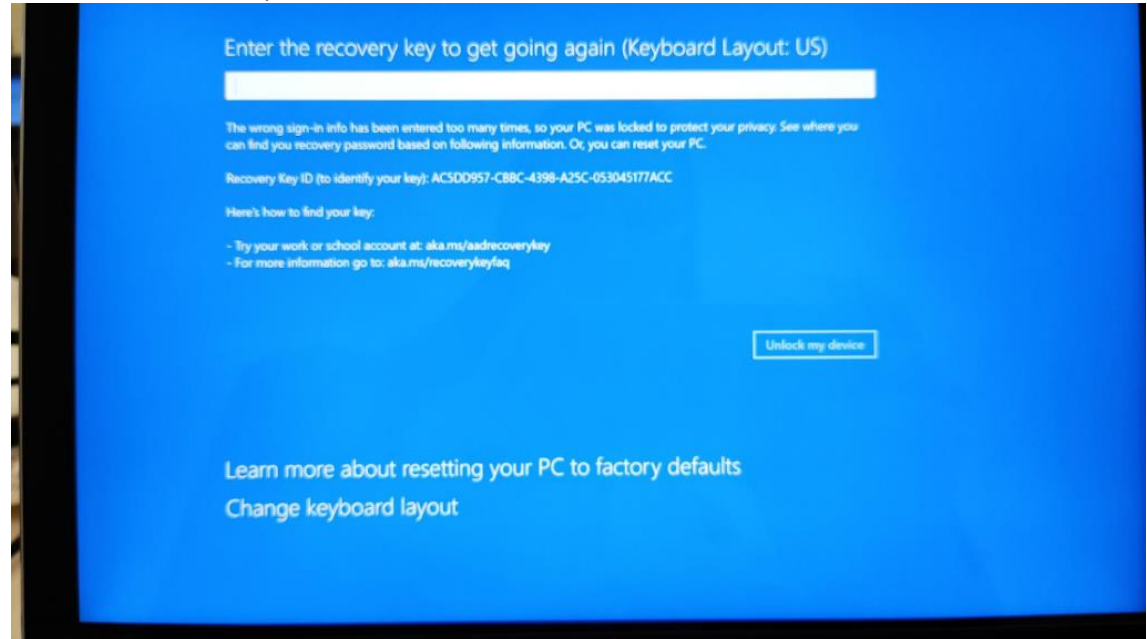

14. Um die Wiederherstellung abzuschliessen, klicken Sie auf den Button Continue

| Success!                                                                                                    |
|----------------------------------------------------------------------------------------------------|
| The recovery key is correct                                                                                    |
| Press continue to accept changes and boot normally.                                                            |
| If you already entered the recovery password and restarted, try alternative steps at aka.ms/advanced-recovery. |
|                                                                                                    |
| Continue                                                                                                    |
|                                                                                                    |
|                                                                                                    |
|                                                                                                    |
|                                                                                                    |
|                                                                                                    |
|                                                                                                    |
|                                                                                                    |

Danach können Sie sich wieder mit ihrem Passwort anmelden.

## Funktioniert nicht?

Falls sich das Notebook trotzdem nicht entsperren lässt, dann melden sie sich bitte beim ServiceDesk bei ICT Medien auf 061 373 31 31.